1) On the Sigma Aldrich front page select 'Products' & then select 'Order Oligos & Peptides'

| SIGMA-ALDRICH <sup>®</sup>                 |                                               |                                              |               |  |
|--------------------------------------------|-----------------------------------------------|----------------------------------------------|---------------|--|
| PRODUCTS - SERV                            | VICES ~ Featured                              | ~                                            |               |  |
| ANALYTICAL /<br>CHROMATOGRAPHY »           | LIFE SCIENCE »<br>Antibodies                  | CUSTOM PRODUCTS »<br>Order Oligos & Peptides | Orders and Qu |  |
| Analytical Standards<br>Gas Chromatography | Biochemicals & Reagents<br>Biological Buffers | Oligo Information                            |               |  |
| HPLC & UHPLC                               | Cell Biology                                  | siRNA Information                            | Your Referenc |  |
| LPLC, TLC & Paper<br>Chromatography        | Cell Culture                                  | shRNA Information                            | \star = Rec   |  |
| Spectroscopy                               | Enzymes, Inhibitors &<br>Substrates           | LentiORF information                         |               |  |

#### 2) Within the section 'Custom Products' select 'Oligos & Probes'

## **Custom Products**

Sigma<sup>®</sup> Life Science is recognized as the world's leading supplier of custom and predesigned nucleic acid products, peptides an molecular biology tools servicing the global life science community. Our ability to guarantee quality and performance is directly related to our comprehensive understanding of various synthesis chemistries and manufacturing platforms, our investment in analytical systems, and our experience in methods development. Choose from our comprehensive portfolio of products.

### **Product Categories**

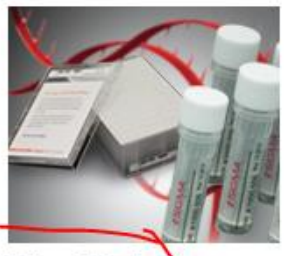

Oligos & Probes

DNA oligos, RNA oligos, and qPCR probes for a variety of applications

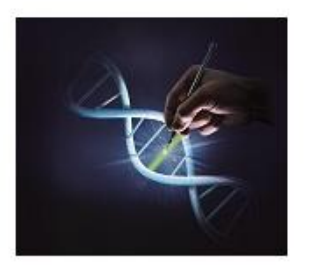

Gene Knockout, Knockdown & Expression

siRNA duplex, shRNA, CRISPR, ZFNs, miRNAs, and ORFs targeting a specific gene or mRNA of interest

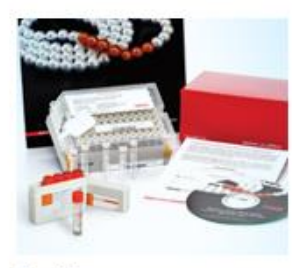

Peptides

Peptides provided in formats for a variety of applications.

#### 3) Then select DNA Oligos in Tubes

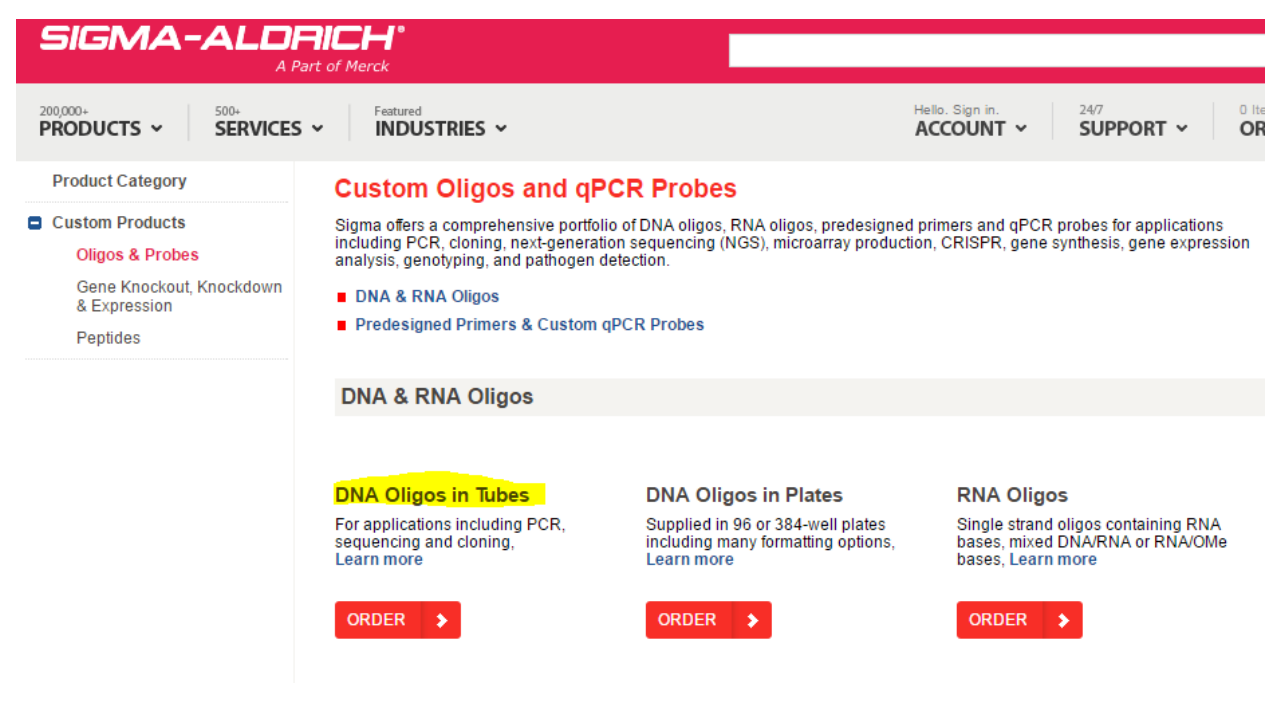

#### 4) Select UPLOAD OR COPY & PASTE

## **DNA Oligos in Tubes**

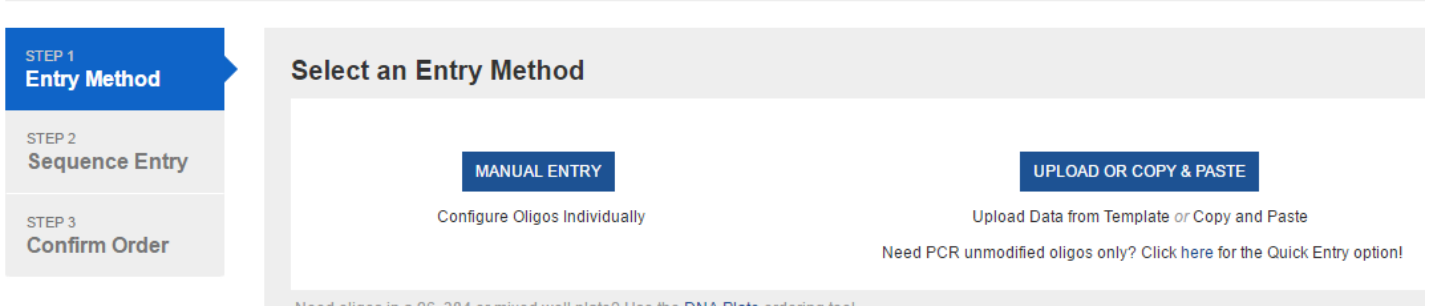

🔤 customerservices@sial.com 🕓 0800 269 016 📲

Need oligos in a 96, 384 or mixed well plate? Use the DNA Plate ordering tool.

# 5) Here you can copy and paste or upload the multiple oligos required

| DNA Oligos in Tu         | lbes                                                                                                    | 🔤 customerservices@sial.com 🔍 0800 269 016 🛛 🗩 Live Chat               |
|--------------------------|----------------------------------------------------------------------------------------------------|------------------------------------------------------------------------|
| STEP 1<br>Entry Method   | DNA Tube Upload                                                                                                    | Quick Entry - PCR Non-Modified Oligos @ OFF                            |
| STEP 2<br>Sequence Entry | File Upload<br>Download the Multiple Entry Template, enter the sequence information and save as a .xl                                                                                     | Is or .xisx file. To upload the data, click on the Select File button. |
| STEP 3<br>Confirm Order  | If you are using a .txt or .csv file, please use the Copy & Paste option.                                                                                                    |                                                                        |
|                          | — <b>OR</b> —                                                                                                    | -                                                                      |
|                          | Copy & Paste & Multiple Entry Template<br>Download the Multiple Entry Template to view formatting requirements or type sequence<br>comma or tab delimited. Do not include column headers. | e information using the example format below. One record per line,     |

6) Next, go to the cart and check out as usual, via the shopping cart icon at the top right

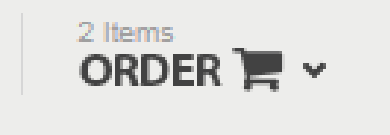